# MAXQDA 24 KURULUMU İÇİN KULLANIM KILAVUZU

# ADIM 1:

"Next" butonuna tıklayarak ilerleyiniz.

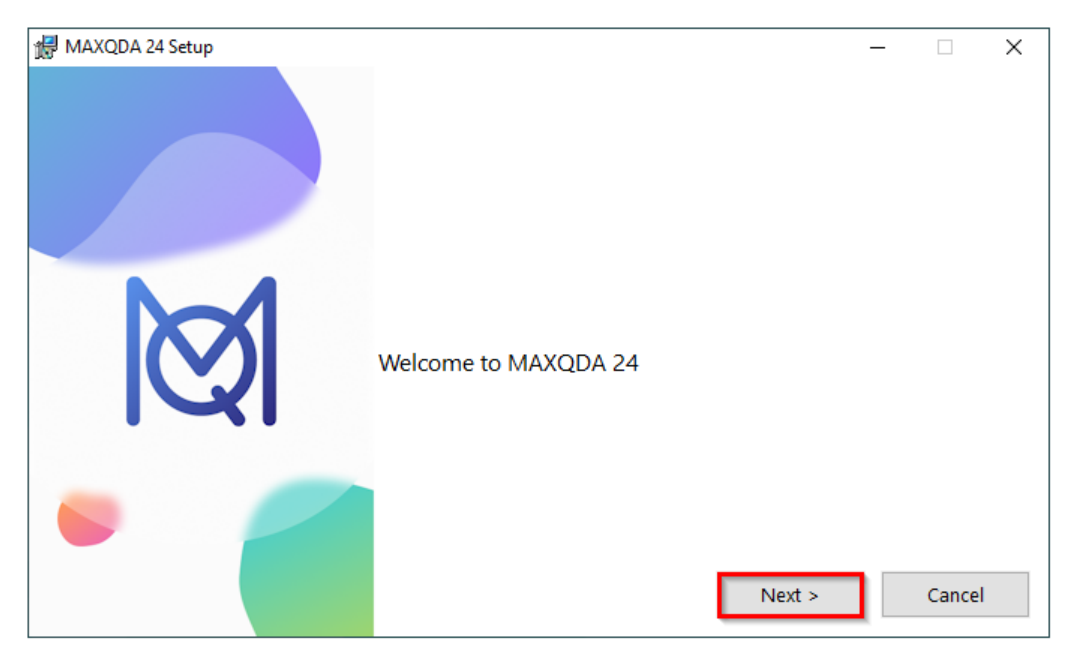

# ADIM 2:

"Install" butonuna tıklayarak ilerleyiniz.

| -               |                                                                                                |   |        |          |
|-----------------|------------------------------------------------------------------------------------------------|---|--------|----------|
| MAXQDA 24 Setup |                                                                                                | - |        | $\times$ |
|                 | To install in this folder, click 'Install'<br>To install in a different folder, click 'Browse' |   |        |          |
| Ø               | Destination Folder<br>C:\Program Files\MAXQDA24\                                               |   | Brows  | e        |
| •               | < Back Install                                                                                 | ] | Cancel |          |

#### ADIM 3:

"Finish" butonuna tıklayarak ilerleyiniz.

| 🖟 MAXQDA 24 Setup |                                                           | _ |        | × |
|-------------------|-----------------------------------------------------------|---|--------|---|
|                   | Congratulations.<br>MAXQDA 24 was successfully installed. |   |        |   |
| Ø                 | Start MAXQDA 24                                           |   |        |   |
|                   | < Back Finish                                             |   | Cancel | I |

#### ADIM 4:

"I accept the terms in the License Agreement" seçeneğini işaretleyiniz ve "Continue" butonuna tıklayarak ilerleyiniz.

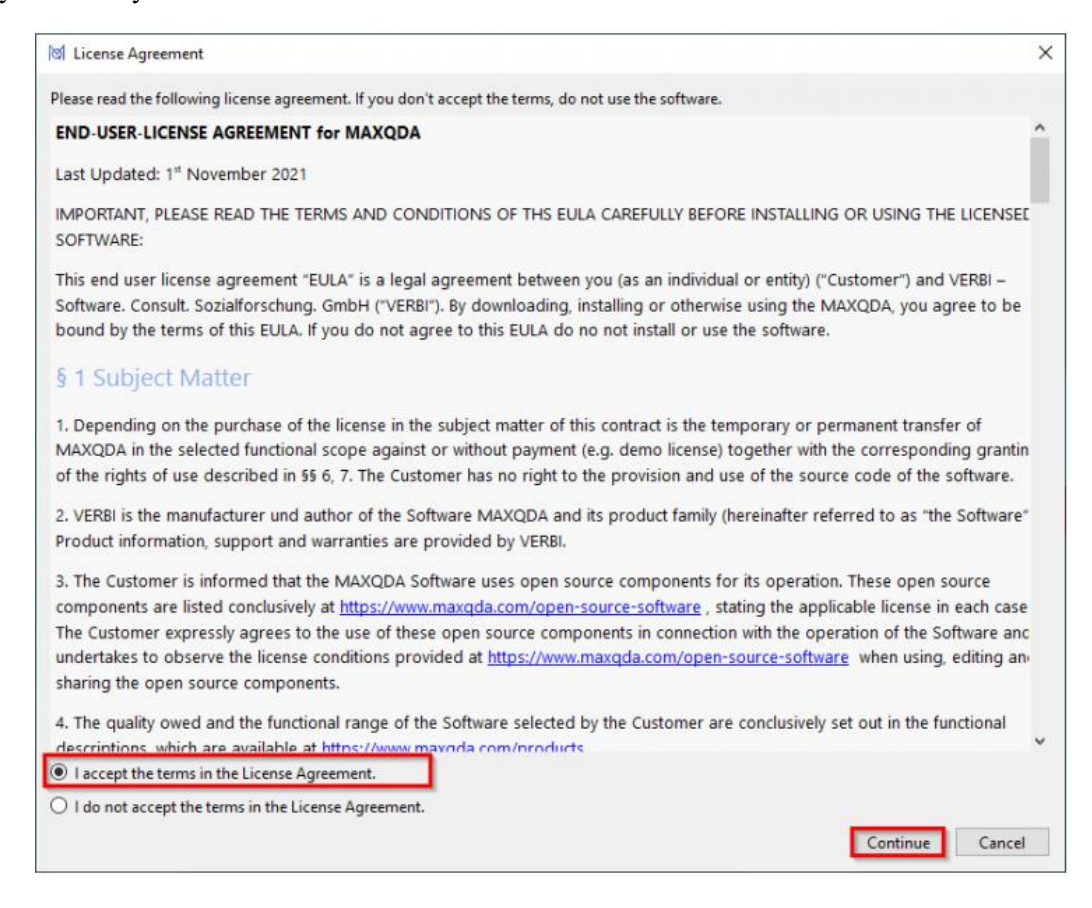

#### ADIM 5:

"Continue" butonuna tıklayarak ilerleyiniz.

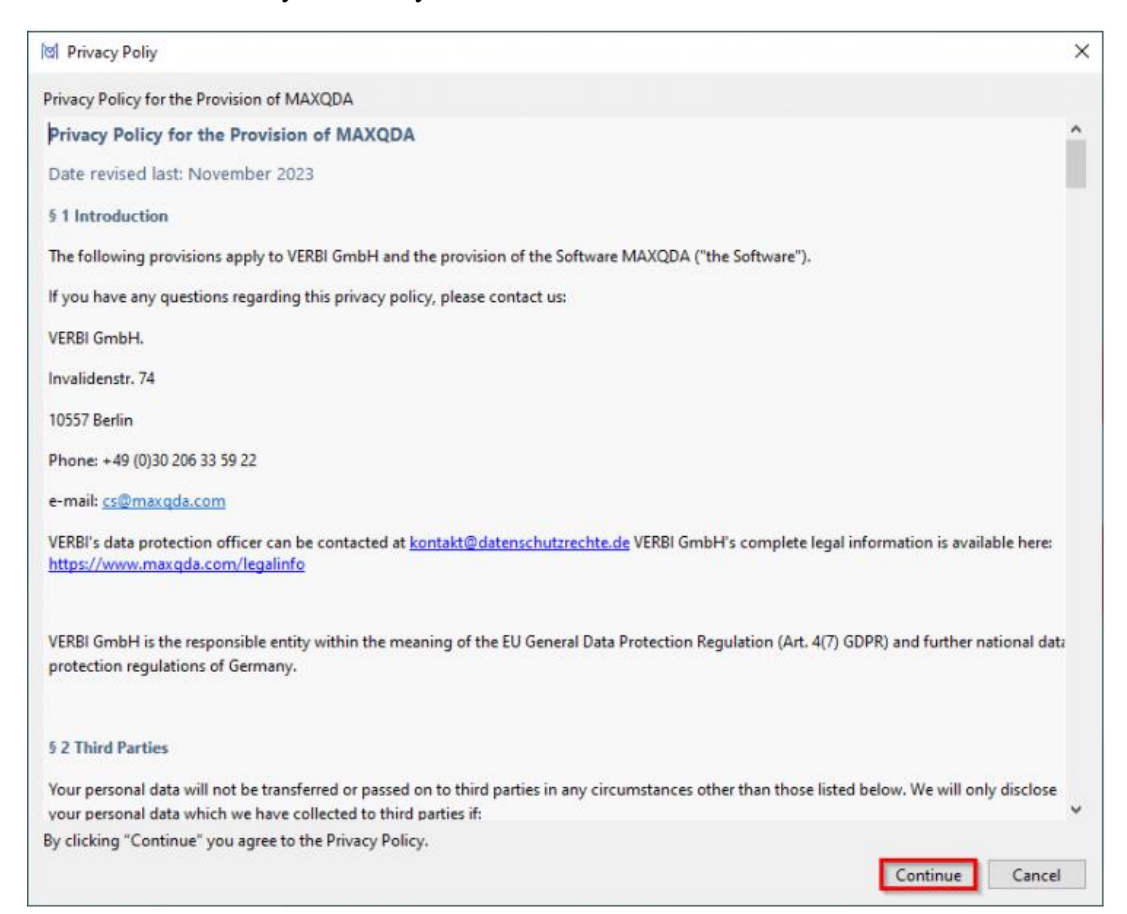

# ADIM 6:

"Connect to your institution's network license" butonuna tıklayarak ilerleyiniz.

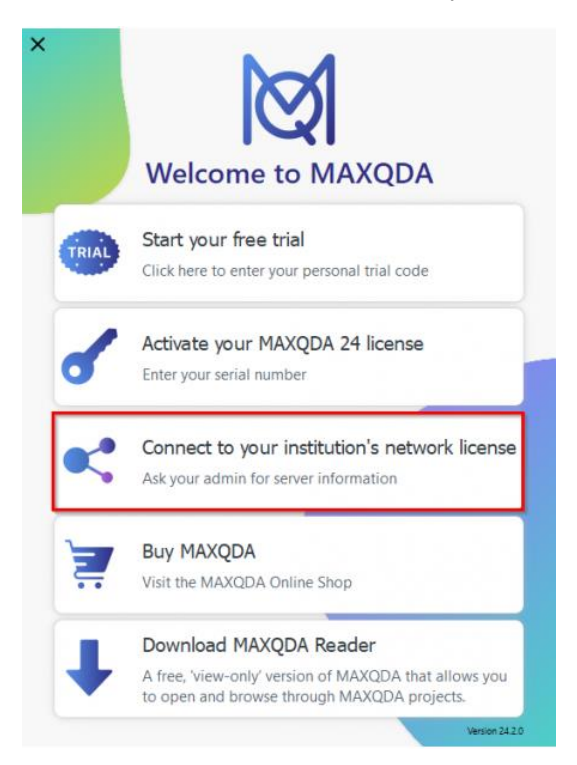

### ADIM 7:

Server address altındaki alana **"lisans.yalova.edu.tr"** ve port altındaki alana **"21990"** (otomatik olarak gelmemiş ise) yazdıktan sonra **"Search for licenses automatically"** seçeneğini işaretleyerek **"Refresh"** butonuna basınız.

| Connect this client computer to MAXQUA License Service |                 |         |
|--------------------------------------------------------|-----------------|---------|
| Connect to your instituti                              | ion's network l | icense  |
| Server address                                         |                 |         |
| lisans.yalova.edu.tr                                   |                 |         |
| Port                                                   |                 |         |
| 21990                                                  |                 |         |
| License name                                           |                 | 12-24   |
| <ul> <li>Search for licenses automatically</li> </ul>  |                 | Refresh |
|                                                        |                 |         |
|                                                        |                 |         |
|                                                        |                 |         |
|                                                        |                 |         |
|                                                        |                 |         |
| O Please enter license name (case sensitive)           |                 |         |
|                                                        |                 |         |
|                                                        |                 |         |
|                                                        |                 |         |
|                                                        | Connect         | Cancel  |

# ADIM 8:

Lisans adı olarak listelenen "YALOVA-5" üzerine tıklayarak seçiniz ve "Connect" butonuna basınız.

| র্থ Connect this client computer to MAXQDA License Service     |         |
|----------------------------------------------------------------|---------|
| Connect to your institution's network                          | license |
| Server address                                                 |         |
| lisans.yalova.edu.tr                                           |         |
| Port                                                           |         |
| 21990                                                          |         |
| License name<br>Search for licenses automatically              | Refresh |
| YALOVA-5                                                       |         |
|                                                                |         |
|                                                                |         |
|                                                                |         |
| <ul> <li>Please enter license name (case sensitive)</li> </ul> |         |
|                                                                |         |
|                                                                |         |
| Connect                                                        | Cancel  |

## ADIM 9:

Lisans işlemi başarılı ise aşağıdaki uyarı ekranı karşınıza çıkacaktır. Artık yazılımı kullanabilirsiniz.

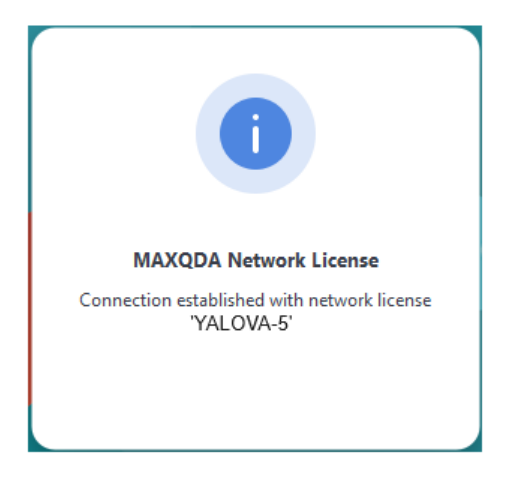